# Applying for the extension of a residence permit

#### Before you start please prepare the following documents

- Certificate of Student Status (email studentadmin@ibs-b.hu)
- Transcript of grades (email <u>studentadmin@ibs-b.hu</u>)
- Proof of bank account balance
- Parent's support letter/proof of your relationship with parent (if would like to submit their bank account balance to prove you have funding)
- Health insurance contract
- Accommodation contract (minimum 3 months)
- Accommodation reporting form (if you have changed accommodation and need a new Address card)

#### Register on Enter Hungary

#### Scroll to the bottom of the page and click registration as a private person

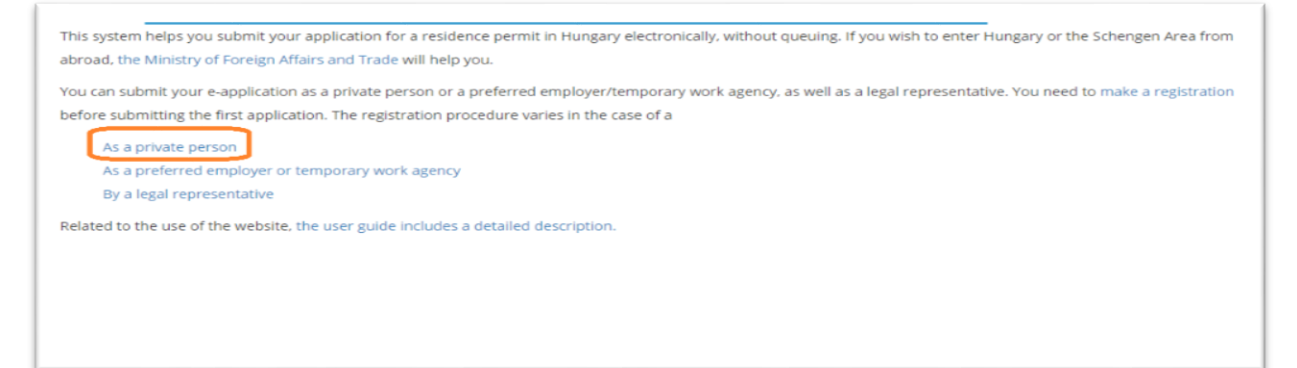

#### Once you have signed in start your new application

| Erter Hungary                                  |             |          |         |         | <b>*</b> |
|------------------------------------------------|-------------|----------|---------|---------|----------|
| Smith Anna                                     | INFORMATIVE | MY CASES | STORAGE | PROFILE | SIGN OUT |
| MY CASES                                       |             |          |         |         |          |
| Career of the recent period<br>new application |             |          |         |         |          |
|                                                |             |          |         |         |          |

Then click Application for a residence permit > study or student mobility

| w application<br>elect case type<br>EEA citizen and the family member of an EEA citizen<br>Application for residence permit<br>Application for temporary residence permit (working holiday)<br>permanent residence permit (settlement)<br>Announcement<br>Announcement of the birth of a child | application at case type A citizen and the family member of an EEA citizen pplication for residence permit pplication for temporary residence permit (working holiday) ermanent residence permit (settlement) mouncement inouncement of the birth of a child |                                                             |
|----------------------------------------------------------------------------------------------------|----------------------------------------------------------------------------------------------------|-------------------------------------------------------------|
| EEA citizen and the family member of an EEA citizen Application for residence permit Application for temporary residence permit (working holiday) permanent residence permit (settlement) Announcement Announcement of the birth of a child                                                    | A citizen and the family member of an EEA citizen pplication for residence permit pplication for temporary residence permit (working holiday) ermanent residence permit (settlement) nouncement nouncement of the birth of a child                           | application                                                 |
| EEA citizen and the family member of an EEA citizen   Application for residence permit   Application for temporary residence permit (working holiday)   permanent residence permit (settlement)   Announcement   Announcement of the birth of a child                                          | A citizen and the family member of an EEA citizen<br>oplication for residence permit<br>oplication for temporary residence permit (working holiday)<br>ermanent residence permit (settlement)<br>nouncement<br>onouncement of the birth of a child           | ect case type                                               |
| Application for residence permit         Application for temporary residence permit (working holiday)         permanent residence permit (settlement)         Announcement         Announcement of the birth of a child                                                                        | oplication for residence permit oplication for residence permit (working holiday) ermanent residence permit (settlement) nouncement nouncement of the birth of a child                                                                                       | EA citizen and the family member of an EEA citizen          |
| Application for temporary residence permit (working holiday) permanent residence permit (settlement) Announcement Announcement of the birth of a child                                                                                                    | oplication for temporary residence permit (working holiday) ermanent residence permit (settlement) mouncement mouncement of the birth of a child                                                                                                    | application for residence permit                            |
| permanent residence permit (settlement) Announcement Announcement of the birth of a child                                                                                                    | ermanent residence permit (settlement)<br>mouncement<br>mouncement of the birth of a child                                                                                                    | pplication for temporary residence permit (working holiday) |
| Announcement Announcement of the birth of a child                                                                                                    | nnouncement nnouncement of the birth of a child                                                                                                    | vermanent residence permit (settlement)                     |
| Announcement of the birth of a child                                                                                                    | nouncement of the birth of a child                                                                                                    | nnouncement                                                 |
|                                                                                                    |                                                                                                    | nnouncement of the birth of a child                         |

| u entered Hungary without visa and you wish to stay in Hungary for more than 90 days, or if you want to extend your r | residence permit |
|----------------------------------------------------------------------------------------------------|------------------|
| Employment                                                                                                    |                  |
| Eu blue card                                                                                                    |                  |
| Family living together                                                                                                |                  |
| Gainful activity                                                                                                    |                  |
| Inter-corporate transfer                                                                                              |                  |
| Job searching or entrepreneurship                                                                                     |                  |
| Medical treatment                                                                                                    |                  |
| National                                                                                                    |                  |
| Official                                                                                                    |                  |
| Other                                                                                                    |                  |
| Research or researcher mobility (long-term)                                                                           |                  |
| Seasonal employment                                                                                                   |                  |
| Study or student mobility                                                                                             |                  |
| Traineeship                                                                                                    |                  |
| Visit                                                                                                    |                  |
| Voluntary activity                                                                                                    |                  |

# Start filling in the Application for a Residence Permit section

! You only have to fill in the parts marked with \* !

## Extension of a residence permit The procedure is not exempt from fee (it costs 10 000 HUF).

EDIT: APPLICATION FOR RESIDENCE PERMIT

| back                                          |           |                                   | 2          |
|-----------------------------------------------|-----------|-----------------------------------|------------|
| First application/extension of residence perm | it        |                                   |            |
| I declare that the procedure is exempt of fe  | ee.*:     |                                   |            |
| Extension of the residence permit*:           |           |                                   |            |
| 🖲 yes 🔍 no                                    |           |                                   |            |
| number of previous residence                  | 000999999 | expiry date of previous residence | YYYY-MM-DD |
| permit:                                       |           | permit:                           |            |

#### 2. Fill in your personal details

- ("no\*" section means gender)
- Nationality you can leave this section empty
- At *vocational qualification* and *occupation before entering Hungary*, you can write "*student*" if you have not worked before

| Personal details of the applicant |               |                                |               |  |
|-----------------------------------|---------------|--------------------------------|---------------|--|
| title:                            | dr. prof.     | title:                         | dr. prof.     |  |
| Surname (as in passport)*:        |               | First name (as in passport)*:  |               |  |
| Surname at birth*:                |               | First name at birth*:          |               |  |
| mother's surname at birth*:       |               | mother's first name at birth*: |               |  |
| country of birth*:                | please select | place of birth*:               |               |  |
| date of birth*:                   | YYYY-MM-DD    | no*:                           | please select |  |
| citizenship*:                     | please select | nationality:                   | please select |  |
| marital status*:                  | please select | vocational qualification*:     |               |  |
| level of education*:              | please select | occupation before entering     |               |  |
|                                   |               | Hungary*:                      |               |  |

#### 3. Passport details

Unless you have a special kind of passport (e.g. diplomatic), mark private passport

| Passport details of the applicant     |              |                                    |           |
|---------------------------------------|--------------|------------------------------------|-----------|
| passport number*:<br>place of issue*: | <br>Budapest | passport type*:<br>date of issue*: | Private • |
| expiry date*:                         | 2024-01-01   |                                    |           |

#### 4. Accommodation details

Fill in according to your address

If you are renting a flat your legal title of residence is "tenant"

| Details of the applicant's accommod | ation in Hungary |   |                        | the fields of this section can be saved for later usage |
|-------------------------------------|------------------|---|------------------------|---------------------------------------------------------|
| postcode*:                          | 1145             |   | town*:                 | Budapest                                                |
| district:                           | 14               |   | name of public place*: | Francia                                                 |
| type of public place*:              | út               | Ŧ | house number*:         | 111                                                     |
| building:                           | A                |   | staircase:             |                                                         |
| floor:                              | please select    | • | door:                  | 1                                                       |
| legal title of residence*:          | please select    | T |                        |                                                         |
|                                     |                  |   |                        | copy field values of section                            |

#### 5. Conditions of returning or travelling onward

Please indicate you have *financial coverage* to return (you can check how much a flight ticket costs and write that amount)

| Conditions of returning or travelling onward                                                                                                |           |                              |          |   |
|----------------------------------------------------------------------------------------------------|-----------|------------------------------|----------|---|
| Upon the expiry of your lawful stay,<br>which country will you return or<br>travel to?*:<br>Do you have the valid, necessary<br>passport? 🗹 | Hungary v | By what means of transport?: | airplane |   |
| visa? 🗖                                                                                                    |           |                              |          |   |
| ticket? 🗆                                                                                                    |           |                              |          |   |
| financial coverage? 🗹                                                                                                    |           |                              |          |   |
| amount:                                                                                                    | 1000      | currency:                    | Euro     | • |

#### 6. Planned duration of stay

You can apply for a permit as long as you have a student status. Write the *expected end of student status* date found on your *Certificate of Student* here.

| Planned duration and reasons of stay     |            |  |
|------------------------------------------|------------|--|
| How long are you applying to stay for?*: | YYYY-MM-DD |  |

#### Receiving the residence permit card Currently you can only receive the residence permit card by post.

| Receive the issued document at:   |                |   |
|-----------------------------------|----------------|---|
| Receive the issued document at:*: | Post           | • |
| email address*:                   | phone number*: |   |

#### After finishing this section, click **SAVE**.

#### Click on the Study or student mobility section then click EDIT

| VPPLICATION FOR RESIDENCE PERI                | MIT, STUDY OR STUDENT MOBILITY,           | NOTIFICATION OF ACCOMMODATION/CHANGE OF                        |
|-----------------------------------------------|-------------------------------------------|----------------------------------------------------------------|
| back Application for residence permit (filled | study or student mobility (not completed) | Notification of accommodation/change of accommodation (filled) |
| file attachments<br>Edit •                    |                                           |                                                                |

1. Legal basis

Set to Continuing studies

| Legal basis of the application   |                      |
|----------------------------------|----------------------|
| Legal basis of the application*: | Continuing Studies • |

دے

- 2. Details of host institution
- Write the details of IBS (please see below)
- *Type of training* (left side) is *preparatory* if you are studying on the **International University Foundation Course** and *Undergraduate* if you study on **BSc** or **MSc**.
- Type of training (right side) is Tertiary Education

£

| Details of the host institution |               |                        |                             |
|---------------------------------|---------------|------------------------|-----------------------------|
| name of the institution*:       | IBS           | postcode*:             | 1031                        |
| town*:                          | Budapest      | name of public place*: | Záhony                      |
| type of public place*:          | Street        | house number*:         | 7                           |
| building:                       |               | staircase:             |                             |
| floor:                          | please select | door:                  |                             |
| type of training*:              | please select | type of training*:     | Tertiary Graduate Education |

#### 3. Previous education level

#### Write the details of the school you studied in before IBS (your university or secondary school)

| Previous education level    |                 |                                             |           |
|-----------------------------|-----------------|---------------------------------------------|-----------|
| country*:<br>postcode:      | please select 🔻 | name of educational institution*:<br>town*: |           |
| house number:<br>staircase: |                 | building:                                   |           |
| door:                       |                 | type of training*:                          | Secondary |

### Click on the File attachment section then click EDIT

| Application for residence permit (filled) | study or student mobility (filled) | Notification of accommodation/change of accommodation (filled) | file attachments |
|-------------------------------------------|------------------------------------|----------------------------------------------------------------|------------------|
| Edit »                                    |                                    |                                                                |                  |

#### **Uploading documents**

Click the green "*Upload*" button to upload the document to your "Storage". After uploading, your documents still have to be *attached* to your applications. Yellow backgrounds indicate that you have uploaded documents for that option, but it is not attached yet to your application.

# Use the dropdown menu to select one of the documents to attach. Only these (attached) documents will be visible in your application.

| document confirming the ownership of the flat                                                                                                    | please select   | Upload » |
|----------------------------------------------------------------------------------------------------|-----------------|----------|
| document confirming the booked and paid accommodation                                                                                                    | missing         | Upload » |
| signed datasheet for recording accommodation                                                                                                    | please select 🔻 | Upload » |
| real estate sale and purchase agreement and the copy of the resolution of the local government office or county permitting the acquisition of real estate | please select V | Upload » |

#### 1. General documents to be attached

Upload your

- Scanned passport
- Bank account statement
- Do not attach a "signed application" document

General documents to be attached

| full copy of valid passport                                                                                                    | missing | Upload » |
|----------------------------------------------------------------------------------------------------|---------|----------|
| bank account statement for the cover of travel expenses                                                                                                    | missing | Upload » |
| in case of a minor applicant: a statement of the parent or legal guardian of his / her contribution for their stay in Hungary, with Hungarian or<br>English translation, for the duration of the planned stay | missing | Upload » |
| in case of a proxy: power of attorney issued to the proxy                                                                                                    | missing | Upload » |
| signed application with photo                                                                                                    | missing | Upload » |

#### 2. Insurance

If you have the Generali STUDIUM health insurance upload your contract to the second option

| Documents proving comprehensive healthcare services (it is obligatory to file one of the listed documents for proving comprehensive healthcare services)               |         |          |
|----------------------------------------------------------------------------------------------------|---------|----------|
| copy of the social insurance card issued by the Hungarian authorities                                                                                                  | missing | Upload » |
| business health insurance policy entitling the applicant to use comprehensive healthcare services, and the document confirming the payment<br>of the insurance premium | missing | Upload » |
| bank account statement for the cover of the potential healthcare expenses                                                                                              | missing | Upload » |

#### 3. Certifying livelihood

You can upload **your own** bank account statement OR **your parent's**. If it is your parent's

- you also need to upload *proof of family relationship* (e.g. your passport if it states who your parents are or a birth certificate)
- your parent's bank account statement

| Documents certifying livelihood (the listed documents shall certify that the applicant and his/her family members have an income or property sufficient for their livelihood, accommodation and travel) |         |          |  |
|----------------------------------------------------------------------------------------------------|---------|----------|--|
| certificate of scholarship                                                                                                    | missing | Upload » |  |
| bank account statement                                                                                                    | missing | Upload » |  |
| in case of a providing family member: proof of the family relationship                                                                                                    | missing | Upload » |  |
| in case of a providing family member: documents to support the person providing (bank account statement, proof of income for the provider, etc.)                                                        | missing | Upload » |  |

# 4. purpose of residence

You need to upload 3 documents:

- <u>Certificate of student status</u> (to the 1<sup>st</sup> and 3<sup>rd</sup> option) → write an email to the <u>studentadmin@ibs-b.hu</u> and we will send it to you via email
- <u>English language exam/language results</u> (to the 2<sup>nd</sup> option)
- <u>Transcript of grades</u> (to the 4<sup>th</sup> option) → write an email to the <u>studentadmin@ibs-b.hu</u> and we will send it to you via email

| Documents certifying the purpose of residence                                                                                                    |         |          |
|----------------------------------------------------------------------------------------------------|---------|----------|
| in case of continuing studies: the admission certificate of the education institution providing the studies, and/or the document confirming student status | missing | Upload » |
| official language exam certificate confirming language knowledge (if the education is not held in the native language of the applicant)                    | missing | Upload » |
| document confirming the payment of the tuition fee                                                                                                    | missing | Upload » |
| document certifying the study progress, issued by the education institute                                                                                  | missing | Upload » |
| in case of mobility residence permit: copy of the valid residence permit issued by other member state for study purposes                                   | missing | Upload » |

#### 5. Optional documents

If you feel like your case needs additional information you can upload it here

| Optional documents                        |         |          |
|-------------------------------------------|---------|----------|
|                                           |         |          |
| other document you consider necessary (1) | missing | Upload » |
| other document you consider necessary (2) | missing | Upload » |
| other document you consider necessary (3) | missing | Upload » |
| other document you consider necessary (4) | missing | Upload » |
| other document you consider necessary (5) | missing | Upload » |

**Tip**: if your document has more than one page, please use a scanner and read the paper into a multipage PDF file, as currently only one file can be uploaded for a given document type.

You can save your application any time and return to it later.

If you have finished click on submit application in the bottom left corner:

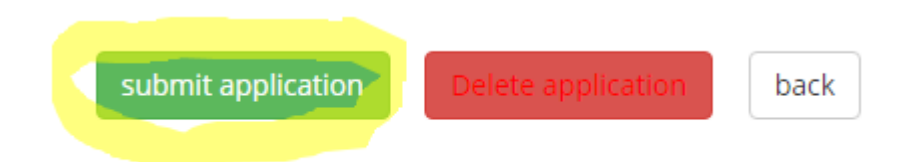

If there are missing documents, you will receive a red message saying "The application does not seem finished, please check the attachments once more." Not all documents are mandatory in your application. If you have uploaded everything relevant to your case, you can just skip this warning and press the submit again.

#### **Rectification**

(Do not attach a "signed application" document on the "file attachments" tab.)

After submitting your application, the system generates a PDF file for all sheets, filling every field as you entered on the website. You can **print this PDF** (find it under the yellow folder at My Cases page), **sign it** and scan into one file and send to the Office.

#### **Payment**

Your application is now sent to the Office and you cannot modify its content anymore. The Online Payment appears, showing the procedure fee (in Hungarian Forints). Clicking the payment button will redirect you to the secure payment page of OTP BANK where you have 10 minutes for to pay, so we recommend you to **prepare your card in advance**.

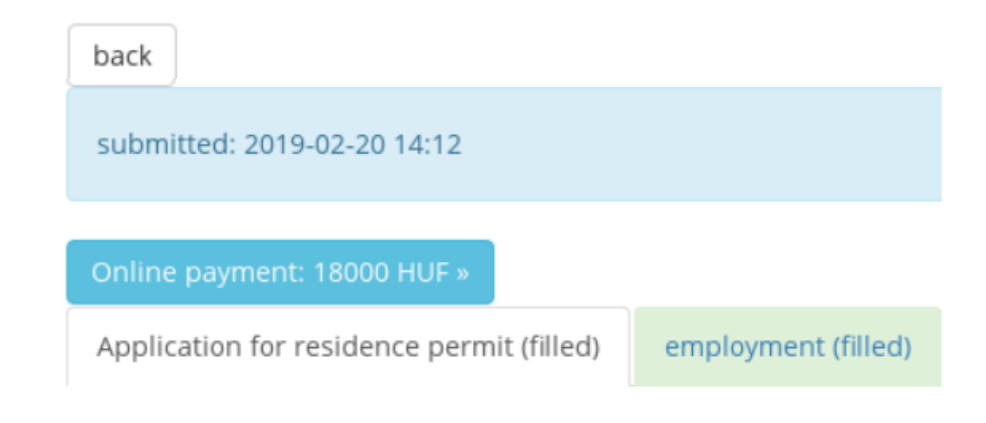

#### Personal visit

You should book an appointment to visit the immigration office personally within 15 days you submit your application online.

Please book an appointment through the following website:

http://www.bmbah.hu/index.php?option=com\_osservicesbooking&view=default&field\_id=15&lang= en

case category - state of emergency
no of clients - 1
case category - extension

The regional directorate should be the Szegedi út office.

#### **Further information**

https://enterhungary.gov.hu/eh/assets/en-enter-hungary.pdf